## Såhär lägger ni in en hänvisning Touchpointappen

Det ser olika ut beroende på telefon, svep antingen höger eller vänster från startsidan så ni hamnar på den här sidan:

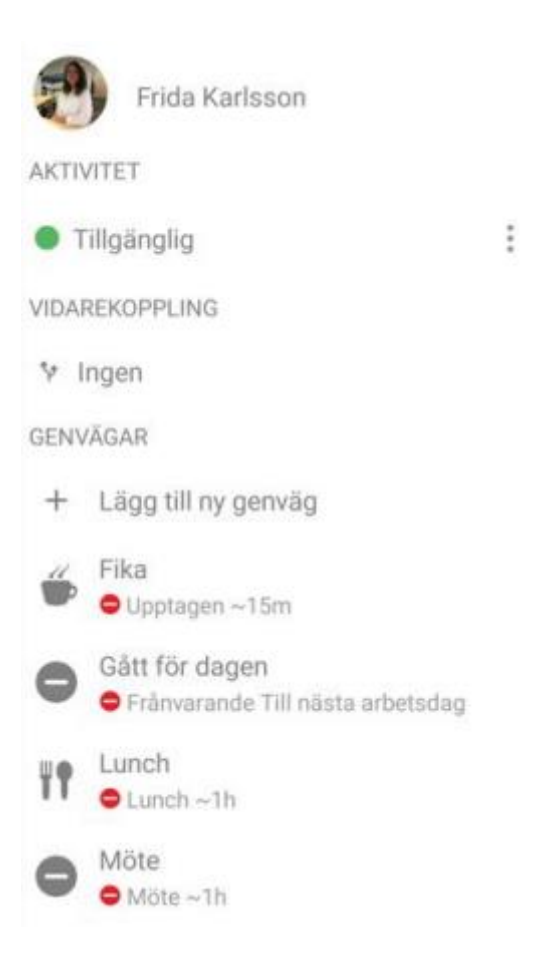

Ni kan lägga in en Aktivitet direkt genom att trycka där det står "Tillgänglig" och välja i listan.

Men när ni har Semester eller frånvaro en längre period är det jättebra om ni lägger in ett slutdatum också så möts den som söker er av det datumet i röstmeddelandet.

Tryck på de tre prickarna till höger:

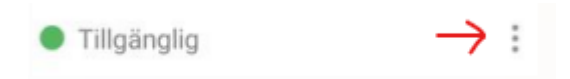

Då kommer du till den här sidan, välj Aktivitet och ange sluttid. Spara genom att trycka på bocken uppe i högra hörnet:

| ←                             | Anpassad aktivitet  |       | ~ |
|-------------------------------|---------------------|-------|---|
| AKTIVITET                     |                     |       |   |
| Semester                      |                     |       |   |
| TILLGÄNGLIGHET                |                     |       |   |
| Stör                          | ej                  |       |   |
| SLUTTID                       |                     |       |   |
| <b>O</b> A                    | nge sluttid         |       |   |
| mån,                          | 15 juli 2024        | 08:00 |   |
| O Ingen sluttid               |                     |       |   |
| От                            | ill nästa arbetsdag |       |   |
| VIDAREKOPPLING VID AKTIVITET  |                     |       |   |
| Använd standardvidarekoppling |                     |       |   |

Såhär ser det ut när du är klar:

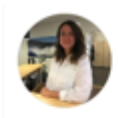

Frida Karlsson

AKTIVITET

Semester
2024-07-15 08:00

: